Crésus Facturation

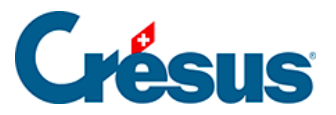

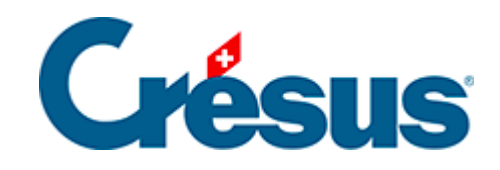

## **Crésus Facturation**

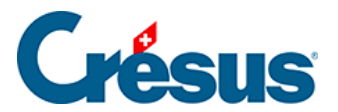

4.5 - Enregistrer le paiement électronique d'une facture

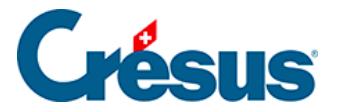

## 4.5 - Enregistrer le paiement électronique d'une facture

Il n'est pas nécessaire de traiter le paiement d'une facture au moment de la saisie. Vous pouvez enregistrer une facture et y revenir le moment venu.

Pour préparer un ordre de paiement électronique :

- Sélectionnez la facture créancier créée ci-dessus pour Epsitec SA.
- Passez dans l'onglet *Paiement* (Alt + 3).
- Crésus affiche un bulletin de versement correspondant au mode de paiement habituel du créancier (§), ici un paiement sur un compte QR-IBAN.
- Si les données sont incomplètes, cliquez le bouton *Proposition* pour reprendre les données du créancier.

|                                                                                       | Résumé                                                                | D               | étails                                                   | Paiement                                  | Finances  | Contact                          |               |                    |
|---------------------------------------------------------------------------------------|-----------------------------------------------------------------------|-----------------|----------------------------------------------------------|-------------------------------------------|-----------|----------------------------------|---------------|--------------------|
|                                                                                       | 1008, Epsitec SA                                                      |                 |                                                          |                                           |           | F 27.08.2021                     |               |                    |
| 7                                                                                     | Créancier                                                             |                 |                                                          |                                           |           | Banque du créancier              |               |                    |
|                                                                                       | Lecteur optique                                                       |                 | Epsitec SA                                               |                                           |           | PostFinance AG                   |               |                    |
|                                                                                       | Proposition                                                           |                 | Chemin des Hirondelles 5<br>CH-1092 Belmont-sur-Lausanne |                                           |           | Mingerstrasse 20<br>CH-3030 Bern |               |                    |
|                                                                                       | Bulletin de versement ora<br>avec numéro de référenc<br>et facture QR | ange<br>e (BVR) |                                                          |                                           |           |                                  |               |                    |
|                                                                                       | Compte de paieme                                                      | nt              |                                                          |                                           |           |                                  |               |                    |
|                                                                                       | Compte par défaut (Banc                                               | que)            |                                                          |                                           |           |                                  |               |                    |
|                                                                                       |                                                                       |                 |                                                          |                                           |           | Fact                             | uré : 1'340.3 | 5 Solde : 1'340.35 |
|                                                                                       |                                                                       |                 | IBAN                                                     | N QR CH31 3000 0001 14                    | 42 3353 5 | Montant du paiement              | CHF           | 1'340.35           |
|                                                                                       |                                                                       |                 | Numéro de référence QR                                   |                                           |           | Règleme                          | nt -          |                    |
|                                                                                       |                                                                       |                 | 00 00000 00000 00008 31301 91601                         |                                           |           |                                  | Regierrie     | •                  |
|                                                                                       |                                                                       |                 |                                                          | Date prévue pour le paiement 01.10.2021 👻 |           |                                  |               |                    |
| Les données marquées en rouge doivent être corrigées Ajouter à la liste des paiements |                                                                       |                 |                                                          |                                           |           |                                  |               |                    |

• Crésus complète le paiement selon les données du créancier et de la facture.

Le bouton ne peut être actionné que si les données entrées sont cohérentes. Prenez garde aux messages affichés qui peuvent empêcher la préparation du paiement. Ici, la date de paiement est dépassée.

• Une fois les données saisies, cliquez le bouton *Ajouter à la liste des paiements* 

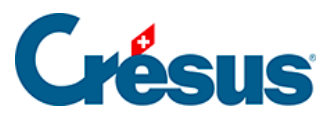

•